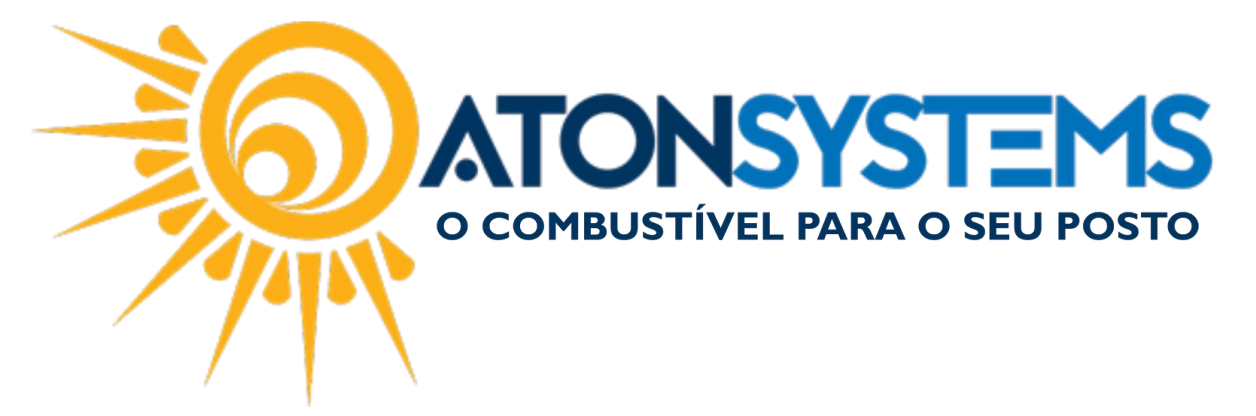

Ativação de Produto para Venda Manual do Usuário - Produto Cód. – RETPRO07 Revisão – 02/02/2017

Introdução Como fazer a ativação de produto para venda.

Procedimento

Observação: Para ativar um produto para venda o mesmo deve estar cadastrado no sistema. Para cadastrar um produto para venda consulte o manual "Cadastro de Produtos para Venda".

Esse procedimento pode ser feito também para os produtos "COMBO" e "COMPOSTO".

Passo 1 – No menu principal clique na aba "PRODUTO" em seguida entre em "MEUS PRODUTOS".

| Pesquisar (CTRL+Q)              | Q          | Ŧ                   | Sist          | tema Aton (AMB    | IENTE DE DES  | SENVOLVIMENT   | O) VERSÃO | 3.75.0      | - B x      |
|---------------------------------|------------|---------------------|---------------|-------------------|---------------|----------------|-----------|-------------|------------|
| Combustível                     | Produto    | Fechamento de caixa | Financeiro    | Notas a prazo     | Fiscal        | Fidelidade     | Gerencial | Ferramentas | $\diamond$ |
| Estrutura classificação produto | s          | Compra para revend  | a Central com | pras              | Entrada simp  | les no estoque |           |             |            |
| Produtos                        | Meus produ | tos Inventário      | Descarte      |                   | Manutenção    | produtos       | Deletária |             |            |
| Local de estoque                |            | Transferência       | Venda produ   | itos para revenda | Arquivo colet | tor dados      | *         |             |            |
| Cadastro                        |            | 4                   | Μ             | lovimento         |               |                |           |             |            |

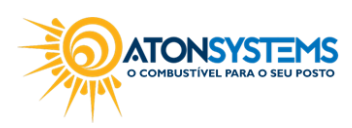

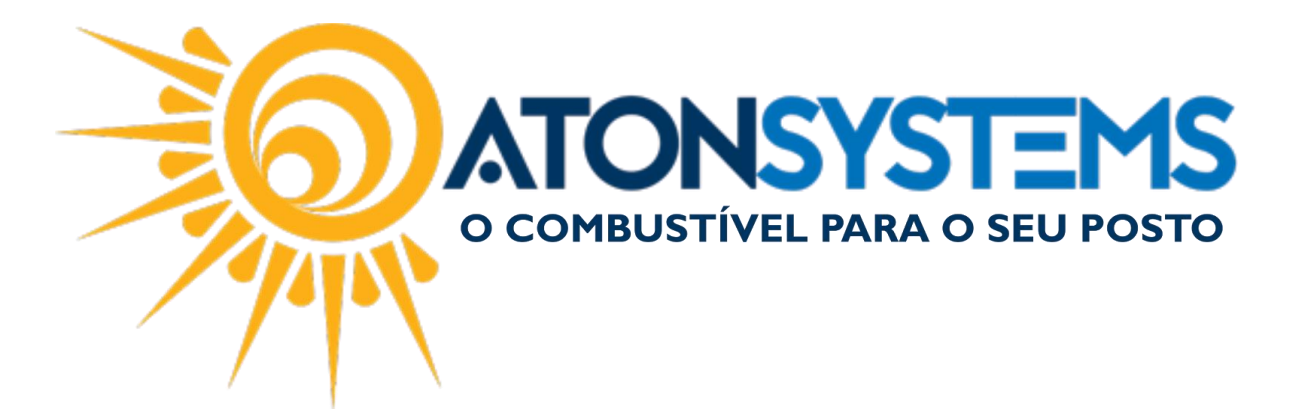

## A janela com os produtos será aberta.

| Combu Estrutura dassificaçă Produtos Local de estoque Ca Meus produtos Classificação produt Seleção de produto Filtro Empresa  Produto Produto Produto Y  Classificaçãa A VOKI FAROF. | ustível Produto<br>ção produtos<br>Meus pr<br>Cadastro<br>K<br>Apenas ativos | Fechan<br>odutos<br>Ir<br>Ti | nento de caixa<br>ompra para revenc<br>nventário<br>ransferência | Financeiro<br>da Central compr<br>Descarte<br>Venda produt<br>Mo | Notas a prazo ras I I I I I I I I I I I I I I I I I I I | Fiscal<br>Entrada simples<br>Manutenção pro<br>Arquivo coletor | Fidelidade<br>no estoque<br>odutos<br>dados | Gerencia<br>Relatório | Fen  | ramenta | \$            |        |   |
|----------------------------------------------------------------------------------------------------|------------------------------------------------------------------------------|------------------------------|------------------------------------------------------------------|------------------------------------------------------------------|---------------------------------------------------------|----------------------------------------------------------------|---------------------------------------------|-----------------------|------|---------|---------------|--------|---|
| Estrutura dassificaçã Produtos Local de estoque Cu Meus produtos × Classificação produt Seleção de produto Filtro Produto Produto Produto                                             | ção produtos<br>Meus pr<br>Cadastro<br>K<br>Luto<br>Os Apenas ativos         | vdutos Ir<br>Tr              | ompra para revenc<br>nventário<br>ransferência                   | ia Central compr<br>Descarte<br>Venda produt<br>Mo               | ras I<br>I<br>tos para revenda<br>wvimento<br>Gravar    | Entrada simples<br>Manutenção pro<br>Arquivo coletor           | no estoque<br>odutos<br>dados<br>           | Relatório             |      |         |               |        |   |
| Produtos<br>Local de estoque<br>Meus produtos ×<br>Classificação produt<br>Seleção de produto<br>Filtro<br>Produto<br>Produto<br>Produto<br>YOKI FAROF.                               | Meus pr<br>Cadastro<br>K<br>Luto<br>Os Apenas ativos                         | volutos Ir<br>Tr             | nventário<br>ransferência                                        | Descarte<br>Venda produt<br>Mo                                   | tos para revenda di<br>vvimento                         | Manutenção pro                                                 | dados "                                     | Relatório             |      |         |               |        |   |
| Local de estoque<br>Meus produtos ×<br>Classificação produt<br>Seleção de produto<br>Filtro<br>Empresa<br>Produto<br>Produto<br>Produto<br>YOKI FAROF.                                | Cadastro<br>K<br>Uto<br>Apenas ativos                                        |                              | ransferência                                                     | Venda produt<br>Mo                                               | ovimento                                                | Arquivo coletor                                                | dados                                       | -                     |      |         |               |        |   |
| Meus produtos ×<br>Classificação produ<br>Seleção de produto<br>Filtro<br>Empresa •<br>Produto<br>Produto<br>•<br>• • Empresa: A<br>YOKI FAROF.                                       | Cadastro<br>K<br>Uto<br>Oos Apenas ativos                                    | 4                            | ]                                                                | Mo<br>                                                           | Gravar                                                  |                                                                | ×                                           |                       |      |         |               |        |   |
| Meus produtos ×<br>Classificação produ<br>Seleção de produto<br>Filtro<br>Empresa •<br>Produto<br>Produto<br>•<br>• • Empresa: A<br>YOKI FAROF.                                       | k uto<br>os Apenas ativos                                                    | •                            | ]                                                                | <b>•</b>                                                         | Gravar                                                  |                                                                |                                             |                       |      |         |               |        |   |
| Classificação produ<br>Seleção de produto<br>Filtro<br>Empresa<br>Produto<br>Produto<br><b>Empresa: A</b><br>YOKI FAROF.                                                              | Apenas ativos                                                                | •                            | ]                                                                | •                                                                | Gravar                                                  |                                                                |                                             |                       |      |         |               |        |   |
| Seleção de produto<br>Filtro<br>Empresa  Produto<br>Produto Fmpresa: A<br>YOKI FAROF                                                                                                  | os Apenas ativos                                                             | •                            | ]                                                                |                                                                  | Gravar                                                  |                                                                |                                             |                       |      |         |               |        |   |
| Filtro Empresa  Produto Produto Filtro YOKI FAROF                                                                                                    |                                                                              |                              |                                                                  |                                                                  |                                                         |                                                                |                                             |                       |      |         |               |        |   |
| Empresa  Produto Produto V CII FAROFA                                                                                                    |                                                                              |                              |                                                                  |                                                                  |                                                         |                                                                |                                             |                       |      |         |               | /      |   |
| Produto Produto  V Empresa: A VOKI FAROFA                                                                                                    |                                                                              |                              |                                                                  |                                                                  |                                                         |                                                                |                                             |                       |      |         |               |        |   |
| Produto Produto  YoKI FAROFA                                                                                                    |                                                                              |                              |                                                                  |                                                                  |                                                         |                                                                |                                             |                       |      |         |               |        |   |
| Produto  For Empresa: A  YOKI FAROF                                                                                                    |                                                                              |                              |                                                                  | Preço                                                            |                                                         |                                                                |                                             | Margem                |      |         | Vigência atua |        |   |
| YOKI FAROF                                                                                                    |                                                                              |                              | Ativ                                                             | o? Custo                                                         | Custo inicial                                           | Venda 1                                                        | Venda 2                                     | Markup                | R\$  | %       | Data          | Turno  |   |
| YOKI FAROF                                                                                                    | ATON                                                                         |                              |                                                                  | •                                                                |                                                         |                                                                |                                             |                       |      |         |               |        | _ |
|                                                                                                    | FA 500GR                                                                     |                              |                                                                  | 3,9900                                                           | 3,990000                                                | 6,90                                                           | 0,00                                        | 0,00                  | 2,91 | 42,2    | 06/01/2017    | 1-Prim |   |
| YAKULT TAFF                                                                                                    | F MAN EX 110ML                                                               |                              |                                                                  | 2,3900                                                           | 2,190000                                                | 3,80                                                           | 0,00                                        | 0,00                  | 1,41 | 37,1    | 11/07/2016    | 1-Prim |   |
| YAKULT HILIN                                                                                                    | INE 100ML                                                                    |                              | 5                                                                | 2,3500                                                           | 2,190000                                                | 3,80                                                           | 0,00                                        | 0,00                  | 1,45 | 38,2    | 11/06/2016    | 2-Segi |   |
| YAKULT 80GF                                                                                                    | GR.                                                                          |                              | 5                                                                | 1,0316                                                           | 67 0,991667                                             | 1,80                                                           | 0,00                                        | 0,00                  | 0,77 | 42,7    | 13/09/2016    | 2-Segi |   |
| XTAPA UVA 4                                                                                                    | 450ML                                                                        |                              | 6                                                                | 0,0000                                                           | 0,00000                                                 | 1,80                                                           | 0,00                                        | 0,00                  | 1,80 | 100,0   | 24/01/2017    | 1-Prim |   |
| XTAPA MARA                                                                                                    | ACUJA 450ML                                                                  |                              | 5                                                                | 0,0000                                                           | 0,00000                                                 | 1,80                                                           | 0,00                                        | 0,00                  | 1,80 | 100,0   | 24/01/2017    | 1-Prim |   |
| XTAPA LARAI                                                                                                    | ANJA/ACEROLA 450ML                                                           |                              | 5                                                                | 0,0000                                                           | 0,00000                                                 | 1,80                                                           | 0,00                                        | 0,00                  | 1,80 | 100,0   | 24/01/2017    | 1-Prim |   |
| WINSTON EX                                                                                                    | XOTIC MINT                                                                   |                              | 5                                                                | 5,4600                                                           | 4,950000                                                | 6,00                                                           | 0,00                                        | 0,00                  | 0,54 | 9,0     | 08/01/2017    | 2-Segi |   |
| WINSTON CL                                                                                                    | LASSIC NATURAL FLAV                                                          | DR                           | 5                                                                | 4,5000                                                           | 5,230000                                                | 5,50                                                           | 0,00                                        | 0,00                  | 1,00 | 18,2    | 08/01/2017    | 2-Segi |   |
| WINSTON BL                                                                                                    | LUEL NATURAL FLAVOR                                                          |                              | 5                                                                | 4,5000                                                           | 5,230000                                                | 5,50                                                           | 0,00                                        | 0,00                  | 1,00 | 18,2    | 08/01/2017    | 2-Segi |   |
| WHITE TREN                                                                                                    | ND RED                                                                       |                              | 5                                                                | 5,0350                                                           | 4,580000                                                | 6,00                                                           | 0,00                                        | 0,00                  | 0,97 | 16,1    | 06/09/2016    | 1-Prim |   |
| WHITE TREN                                                                                                    | ND BLUE                                                                      |                              | 5                                                                | 5,0350                                                           | 4,580000                                                | 6,00                                                           | 0,00                                        | 0,00                  | 0,97 | 16,1    | 06/09/2016    | 1-Prim |   |
| WHISKY TEA                                                                                                    | ACHERS 250ML                                                                 |                              | 8                                                                | 11,0316                                                          | 567 0,000000                                            | 19,99                                                          | 0,00                                        | 0,00                  | 8,96 | 44,8    | 25/10/2014    | 2-Segi |   |
| WHISKY RED                                                                                                    | D LABEL 50ML                                                                 |                              | 5                                                                | 9,5275                                                           | 500 0,000000                                            | 18,99                                                          | 0,00                                        | 0,00                  | 9,46 | 49,8    | 25/10/2014    | 2-Segi |   |

Passo 2 – No campo "Seleção de produtos" selecione "Todos os produtos". Os produtos que não estão ativos no sistema aparecerão destacados em vermelho.

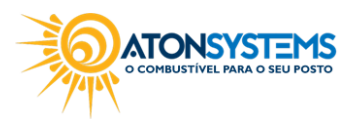

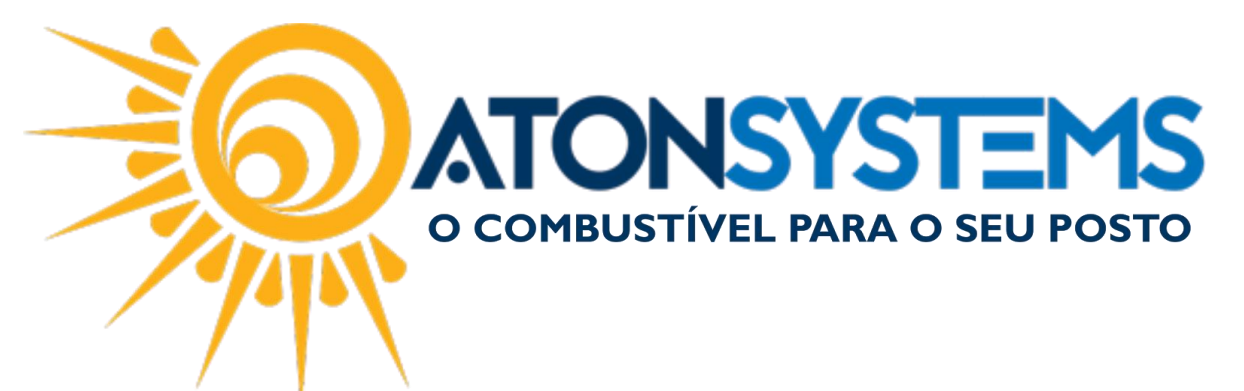

| Meus                        | produtos ×       |                 |   |              |          |            |
|-----------------------------|------------------|-----------------|---|--------------|----------|------------|
| Class                       | ificação produto |                 |   |              | •        |            |
| Seleç                       | ão de produtos   | Todos produtos  | • |              |          | 8          |
| Filtro                      |                  |                 |   |              |          |            |
| Emp                         | resa 🔻           |                 |   |              |          |            |
| Due                         | dut-             |                 |   |              | Deser    |            |
| Pro                         | duto             |                 |   |              | Preço    |            |
| Pro                         | duto             |                 |   | Ativo?       | Custo    | Custo inic |
| • •                         |                  |                 |   |              |          |            |
| Ŧ                           | Empresa: ATON    |                 |   |              |          |            |
|                             | YPE AMACIANTE D  | E ROUPAS 2LT    |   |              | 0,000000 | 0,0        |
|                             | YOKI FAROFA SUA  | AVE 250GR       |   |              | 0,000000 | 0,0        |
|                             | YOKI FAROFA 500  | /GR             |   | $\checkmark$ | 3,990000 | 3,9        |
|                             | YAKULT TAFF MAN  | EX 110ML        |   | $\checkmark$ | 2,390000 | 2,1        |
|                             | YAKULT HILINE 10 | OML             |   | $\checkmark$ | 2,350000 | 2,1        |
|                             | YAKULT 80GR      |                 |   | $\checkmark$ | 1,031667 | 0,9        |
|                             | XTAPA UVA 450ML  |                 |   | $\checkmark$ | 0,000000 | 0,0        |
|                             | XTAPA MORANGO    | /MARACUJA 450ML |   |              | 0,000000 | 0,0        |
|                             | XTAPA MARACUJA   | 450ML           |   | $\checkmark$ | 0,000000 | 0,0        |
| XTAPA LARANJA/ACEROLA 450ML |                  |                 |   |              |          | 0,0        |
|                             |                  |                 |   |              | 0.000000 |            |

Passo 3 – Digite no campo "Filtro" o nome do produto que deseja fazer a ativação. Esse produto será listado como na imagem abaixo.

| Mei   | us produtos 🛛 🗙                   |                      |            |        |          |               |         |         |        |      |     |              |       | × |
|-------|-----------------------------------|----------------------|------------|--------|----------|---------------|---------|---------|--------|------|-----|--------------|-------|---|
| Cla   | ssificação produto                |                      |            |        | -        |               |         |         |        |      |     |              |       |   |
| Sele  | ção de produtos                   | Todos produtos       | -          |        |          | 💾 Gravar      |         |         |        |      |     |              |       |   |
| Filtr | 0                                 | AGUA BONAFONTE LE    | VISSÉ MAÇA |        |          |               |         |         |        |      |     |              |       |   |
| Em    | presa 🔻                           |                      |            |        |          |               |         |         |        |      |     |              |       |   |
| P     | roduto                            |                      |            |        | Preço    |               |         |         | Margem |      |     | Vigência atu | al    |   |
| P     | roduto                            |                      | Ŷ          | Ativo? | Custo    | Custo inicial | Venda 1 | Venda 2 | Markup | R\$  | %   | Data         | Turno |   |
| •     |                                   |                      |            |        |          |               |         |         |        |      |     |              |       |   |
|       | <ul> <li>Empresa: ATON</li> </ul> |                      |            |        |          |               |         |         |        |      |     |              |       |   |
|       | AGUA BONAFONT                     | E LEVISSÉ MAÇA 450ML |            |        | 0,000000 | 0,000000      | 0,00    | 0,00    | 0,00   | 0,00 | 0,0 |              |       |   |

Passo 4 – Na coluna "Ativo ?" selecione o campo para ativar o produto.

|   | * | Empresa: ATON                     |  |
|---|---|-----------------------------------|--|
| I |   | AGUA BONAFONTE LEVISSÉ MAÇA 450ML |  |

Passo 5 – Na coluna "Preço" definir "Custo inicial" e "Venda 1".

|                |                |                       |                            |                            |                                 |                                            |                                            | 1                                      |
|----------------|----------------|-----------------------|----------------------------|----------------------------|---------------------------------|--------------------------------------------|--------------------------------------------|----------------------------------------|
| Custo inicial  | Venda 1        | /enda 2               | Markup                     | R\$                        | %                               | Data                                       | Turno                                      | F                                      |
|                |                |                       |                            |                            |                                 |                                            |                                            |                                        |
|                |                |                       |                            |                            |                                 |                                            |                                            |                                        |
| ,000000 3,5000 | 00 5,00        | 0,00                  | 0,00                       | 5,00                       | 100,0                           |                                            |                                            |                                        |
|                |                | 1                     |                            |                            |                                 |                                            |                                            | 0.11                                   |
| ),             | ,000000 3,5000 | ,000000 3,500000 5,00 | ,000000 3,500000 5,00 0,00 | ,000000 3,500000 5,00 0,00 | ,000000 3,500000 5,00 0,00 5,00 | ,000000 3,500000 5,00 0,00 0,00 5,00 100,0 | ,000000 3,500000 5,00 0,00 0,00 5,00 100,0 | ,0000000 3,500000 5,00 0,00 5,00 100,0 |

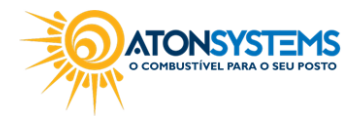

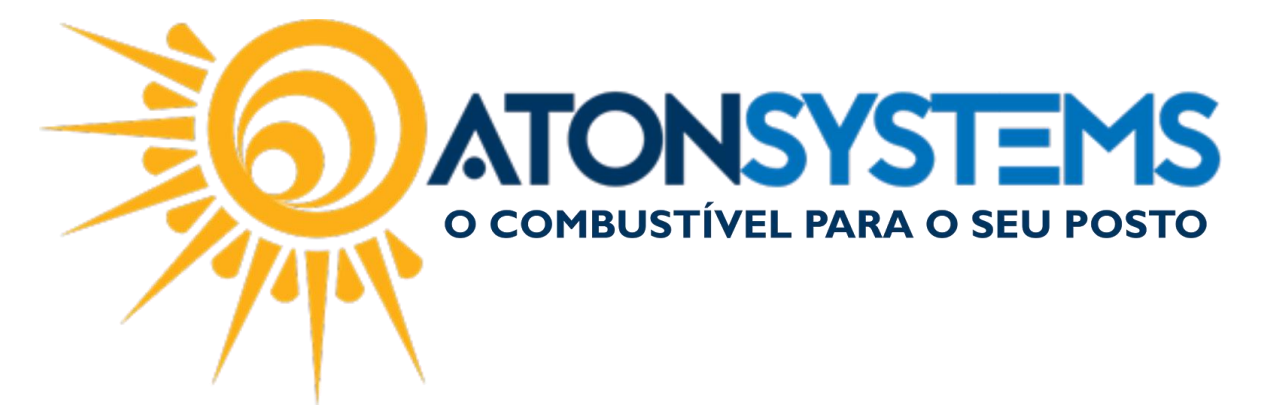

Passo 6 – Na coluna "Comissão" definir a comissão de venda em valor fixo (R\$) ou percentual (%).

| Emp  | resa 🔻   |       |         |      |                 |                        |               |            |                |           |  |
|------|----------|-------|---------|------|-----------------|------------------------|---------------|------------|----------------|-----------|--|
|      | Vigência | atual | Comissã | 0    | Opções          |                        |               |            |                | Empresa   |  |
| %    | Data     | Turno | R\$     | %    | Permitir venda? | Obrigar código barras? | Código barras | Integração | Id sistema ext | Empresa 🔹 |  |
|      |          |       |         |      |                 |                        |               |            |                |           |  |
|      |          |       |         |      |                 |                        |               |            |                |           |  |
| I 10 | 0,0      |       | 0,0     | 1,00 |                 |                        | 7891025700814 |            | 0              | ATON      |  |

Passo 7 – Na coluna "Opções" definir:

"Permitir venda?" – Se selecionado permitirá a venda do produto.

"Obrigar código de barras" – Se selecionado a venda só poderá ser feita através do leitor de código de barras.

"Código de barras" – Cadastrar o código de barras para o produto.

|   | Empresa | npresa 🔻      |       |          |      |                 |                        |               |            |                |           | // |
|---|---------|---------------|-------|----------|------|-----------------|------------------------|---------------|------------|----------------|-----------|----|
|   |         | Vigência atua |       | Comissão |      | Opções          |                        |               |            |                | Empresa   |    |
|   | %       | Data          | Turno | R\$      | %    | Permitir venda? | Obrigar código barras? | Código barras | Integração | Id sistema ext | Empresa 🔹 |    |
|   |         |               |       |          |      |                 |                        |               |            |                |           |    |
|   |         |               |       |          |      |                 |                        |               |            |                |           |    |
| I | 100,0   |               |       | 0,00     | 1,00 | $\checkmark$    |                        | 7891025700814 |            | 0              | ATON      |    |

## Passo 8 - Clique no botão "GRAVAR".

| Meus produtos 🗙                              |                             |   |          |
|----------------------------------------------|-----------------------------|---|----------|
| Classificação produto<br>Seleção de produtos | Todos produtos 🔻            | * | 🕒 Gravar |
| Filtro                                       | AGUA BONAFONTE LEVISSÉ MAÇA |   |          |
| Empresa 🔻                                    |                             |   |          |

Após isso a janela abaixo aparecerá.

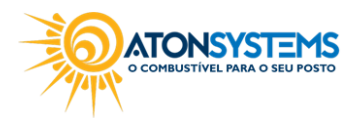

|                           | <b>ATONSYS</b><br>o combustível para | <b>TEMS</b><br>o seu posto |
|---------------------------|--------------------------------------|----------------------------|
| Vigência dos novos preços | ×                                    |                            |
| Data<br>Turno             | <b>▼</b>                             |                            |

Passo 9 – Digite a vigência dos novos preços (data e turno). Clique no botão "CONFIRMAR".

Cancelar

×

Confirmar

4

| Vigência dos novos preços | ×               | l |
|---------------------------|-----------------|---|
| Data                      | 30/01/2017 🔹    |   |
| Turno                     | 2-Segundo 🔻     |   |
| 🥪 Confi                   | rmar 🗙 Cancelar |   |

Após clicar no botão "CONFIRMAR", a janela para confirmação da vigência dos novos preços aparecerá.

Passo 10 - Confirme a vigência dos novos preços e clique no botão "CONFIRMAR".

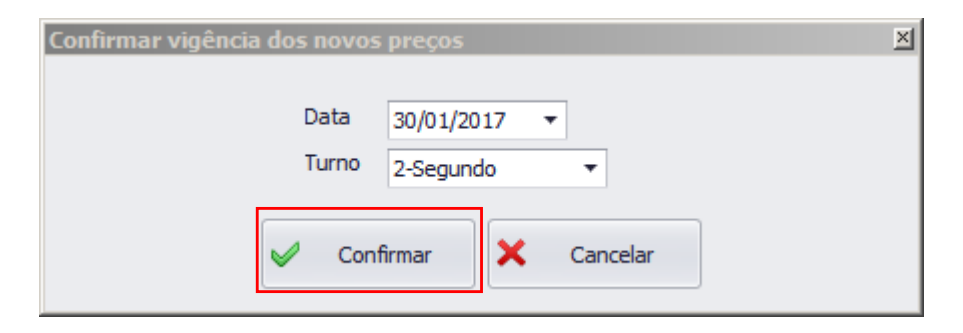

A janela abaixo aparecerá.

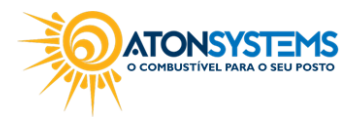

|                                 | O COMBUSTÍVE | SYSTEMS<br>EL PARA O SEU POSTO |
|---------------------------------|--------------|--------------------------------|
| Informação                      | X            |                                |
| Modificações gravadas corretame | ente         |                                |
|                                 |              |                                |
|                                 |              |                                |
| ОК                              |              |                                |

Passo 11 – Clique em "OK".

Na janela abaixo notamos que o produto está ativo e cadastrado corretamente. Aguarde 2 minutos para fazer a venda do produto no PDV.

| Meus produtos 🗙                                        |                                             |              |          |               |         |         |        |      |       |                |          | ×           |
|--------------------------------------------------------|---------------------------------------------|--------------|----------|---------------|---------|---------|--------|------|-------|----------------|----------|-------------|
| Classificação produto<br>Seleção de produtos<br>Filtro | Apenas ativos   AGUA BONAFONTE LEVISSÉ MAÇA |              | •        | 🗄 Gravar      |         |         |        |      |       |                |          |             |
| Drag a column header here to group by that column      |                                             |              |          |               |         |         |        |      |       |                |          |             |
| Produto                                                |                                             |              | Preço    |               |         |         | Margem |      |       | Vigência atual |          |             |
| Produto                                                | 9                                           | Ativo?       | Custo    | Custo inicial | Venda 1 | Venda 2 | Markup | R\$  | %     | Data           | Turno    |             |
| AGUA BONAFONTE LE                                      | VISSÉ MAÇA 450ML                            | $\checkmark$ | 0,000000 | 3,500000      | 5,00    | 0,00    | 0,00   | 5,00 | 100,0 | 30/01/2017     | 2-Segund |             |
|                                                        |                                             |              |          |               |         |         |        |      |       |                |          |             |
| 🗙 🗹 [Produto] Like '%                                  | AGUA BONAFONTE LEVISSÉ MAÇA %' 🔻            |              |          |               |         |         |        |      |       |                |          | Edit Filter |
| 4                                                      |                                             |              |          |               | ⇒       |         |        |      |       |                |          | E F         |

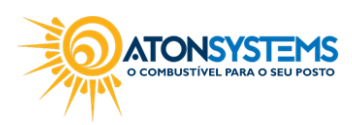